รrisavarindhira Thai Red Cross Institute of Nursing

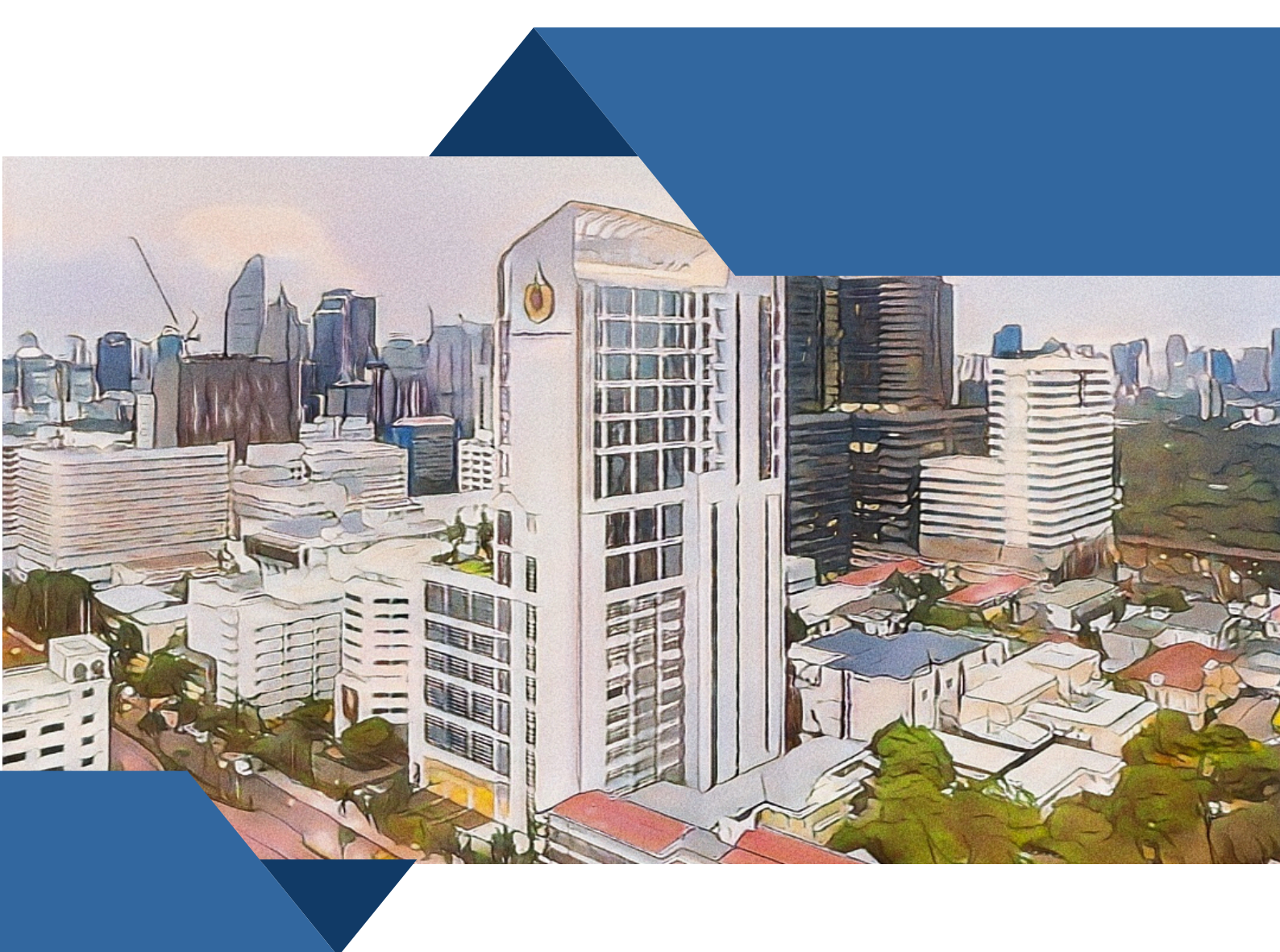

# <mark>คู่มือการสมัครเข้าศึกษา</mark> หลักสูตรพยาบาลศาสตรมหาบัณฑิต ประจำปีการศึกษา 2568

งานบัณฑิตศึกษา สำนักวิชาบัณฑิตศึกษา

## ขั้นตอนการสมัครเข้าศึกษาหลักสูตรพยาบาลศาสตรมหาบัณฑิต ประจำปีการศึกษา 2568

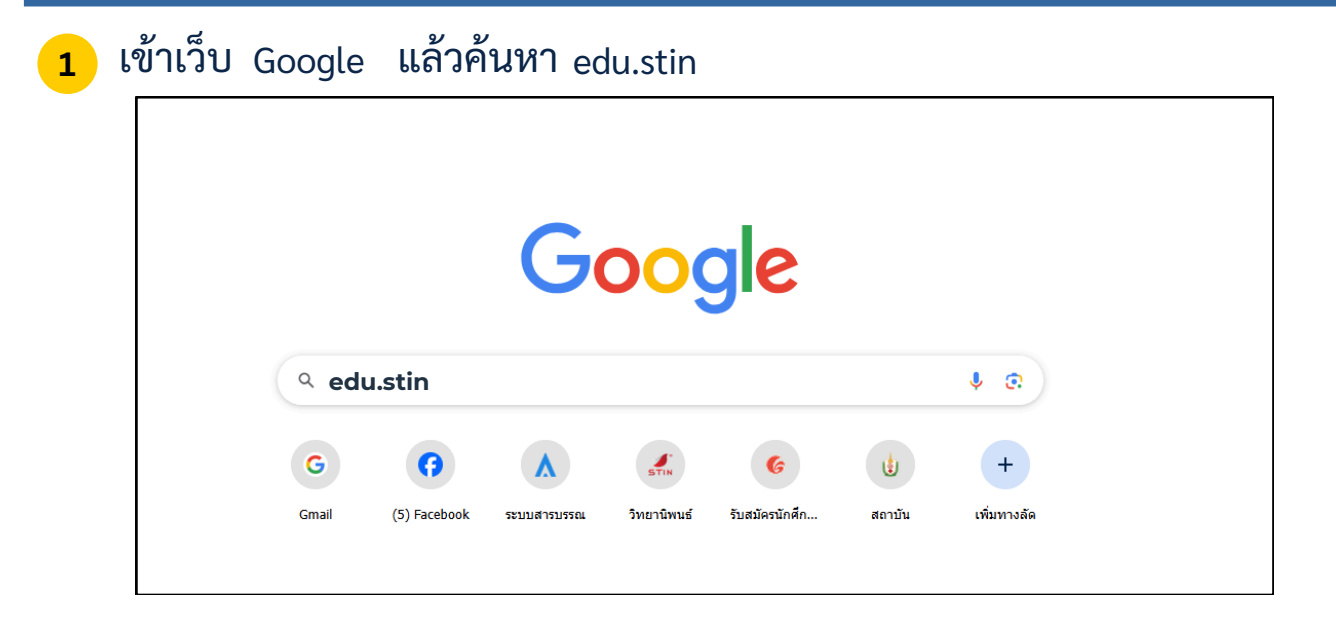

2 กดเลือกหัวข้อ stin.ac.th ดังภาพ

3

| Google         | edu.stin X 🎍 😨 🤇                                                                                                    |
|----------------|----------------------------------------------------------------------------------------------------|
|                | All Images News Videos Shopping Web Books : More Tools                                                                                                    |
|                | <ul> <li>stin.ac.th<br/>https://edu.stin.ac.th &gt; web &gt; login · Translate this page :</li> <li>Odoo</li> <li>Log in. สมัครผู้ใช้งานใหม่/นักศึกษา · วีดีโอสาธิดการใช้งานระบบบริหารงานบริการการศึกษา · ชั้นดอนการ<br/>ลงทะเบียนเรียนนักศึกษาพยาบาล.</li> </ul>                                        |
|                | stin.ac.th<br>https://edu.stin.ac.th · Translate this page :<br>สถาบันการพยาบาลศรีสวรินทิรา สภากาชาดไทย: home_index<br>ข่าวสารการรับสมัคร. รับสมัคร ตัดเลือกผู้เข้าศึกษาต่อหลักสุดรพยาบาลศาสตรมหาบัณฑิต สาขาการ<br>พยาบาลผู้ใหญ่และผู้สูงอายุ และ สาขาการพยาบาลสาธารณภัยประจำปีการศึกษา 2567 (รอบที่ 3). |
| สมัครผู้ใช้งาน | ใหม่                                                                                                    |
|                | Srisavarindhira<br>The Red Cross Intelling                                                                                                    |

| The lited Cross Institute of Numing                                                                                      |  |
|----------------------------------------------------------------------------------------------------|--|
| อีเมล์/รหัสนักศึกษา<br>                                                                                                  |  |
|                                                                                                    |  |
| สมัครผู้ไข้งานใหม่/นักศึกษา<br>วีดีโอสาธิตการใช้งานระบบบริหารงานบริการการศึกษา<br>ชั้นตอนการลงทะเบียนเรียนนักศึกษาพยาบาล |  |

| <ol> <li>กรอกรายละเอียดข้อมูล</li> </ol> | A                                                                              |
|------------------------------------------|--------------------------------------------------------------------------------|
| U                                        | The Red Cross Institute of Number                                              |
|                                          | อีเมด์                                                                         |
|                                          | ชื่อ - นามสกุด                                                                 |
|                                          | รหัสผ่าน                                                                       |
|                                          | ยืนยันรหัสผ่าน                                                                 |
|                                          | สมัคร<br>คุณมีรหัสยู่ใช้งานอยู่แล้ว?                                           |
| 5 กดยืนยันการสมัคร                       |                                                                                |
|                                          | Srisavarindhira<br>The Red Drass Institute of Nursing                          |
|                                          |                                                                                |
|                                          | อีเมล์<br>XXXXXX@XXXX.COM                                                      |
|                                          | ชื่อ - นามสกุล                                                                 |
|                                          | XXXXXX XXXXX                                                                   |
|                                          | รหสผาน                                                                         |
|                                          | ยืนยันรหัสผ่าน<br>                                                             |
|                                          | สมัคร<br>คุณมีรหัสยู่ใช้งานอยู่แล้ว?                                           |
| 6 กรอก E-MAIL และ                        | รหัสผ่านเข้าระบบ                                                               |
|                                          |                                                                                |
|                                          | Srisevarindhira<br>hai Ned Dross Inditus of Nurang                             |
|                                          | XXXXXXX@XXXX.COM                                                               |
|                                          | XXXXXXX                                                                        |
|                                          | LOG IN                                                                         |
|                                          | สมัครผู้ใช้งานใหม่/นักศึกษา<br>วีดีโอสาธิตการใช้งานระบบบริหารงานบริการการศึกษา |
|                                          | ขั้นตอนการลงทะเบียนเรียนนักศึกษาพยาบาล                                         |

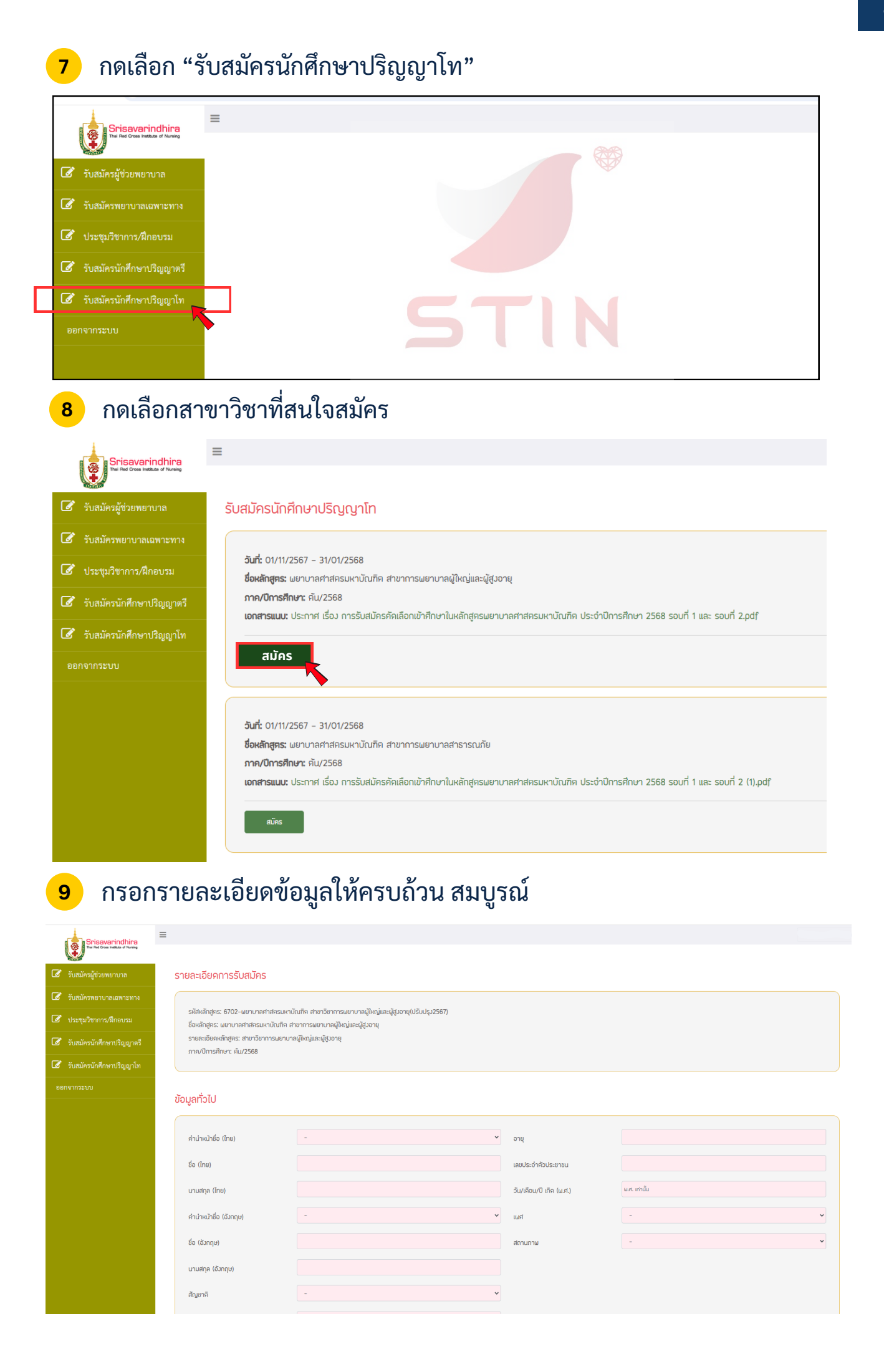

# 10 ตรวจสอบความถูกต้องของข้อมูลอีกครั้ง แล้วกดส่งข้อมูล

| Srisavarindhira                                                                                                    | =                                                                                                    |  |  |  |  |
|----------------------------------------------------------------------------------------------------|----------------------------------------------------------------------------------------------------|--|--|--|--|
|                                                                                                    |                                                                                                    |  |  |  |  |
| <ul> <li>รับสมัครผู้ช่วยพยาบาล</li> <li>รับสมัครพยาบาลเฉพาะทาง</li> </ul>                                                             | สำเนาทะเบียนบ้าน <b>เลือกไปล</b> ีไปได้เลือกไปลีใด                                                                                                    |  |  |  |  |
| 🕼 ประชุมวิชาการ/ฝึกอบรม                                                                                                    | หลักฐานการสอบภาษาอังกฤษ IELTS/ TOEFL/CU-TEP/ITIU GRAD-TEST/ TU-GET/ TOEIC (อย่างโดอย่างหนึ่ง)                                                                                                    |  |  |  |  |
| 🕼 รับสมัครนักศึกษาปริญญาตรี                                                                                                    | รูปถ่ายขนาค 1 นิ้ว ให้เป็นรูปหน้าครม ขุดสุภาพ ไม่ส่วมแว่นคาคำหรือหมวด และ ถ่ายบาแล้วไม่เกิน 6 เคือน โ <b>เลือกไฟล์</b> ไ ไม่ได้เลือกไฟล์ได                                                                                                    |  |  |  |  |
| รับสมัครนักศึกษาปริญญาโท<br>ออกจากระบบ                                                                                                | ข้อเสนองานวิจัย/โครงการวิจัย (ฉบับย่อ) ที่มีความสนใจจะกำ หากได้ศึกษาค่อในหลักสูตรดังกล่าว ไม่เกิน 3 หน้ากระคาษ A4 <b>เสือกไปล์</b> ไ ไม่ได้เสือกไปล์ได                                                                                                    |  |  |  |  |
|                                                                                                    | หลักฐานการเปลี่ยนชื่อ - นามสกุล (ถ้ามี)<br>เ <b>เลือกไม่ล</b> ีโด                                                                                                    |  |  |  |  |
|                                                                                                    | หนังสือรับรองจากผู้บังคับบัญชาที่มีอำนาจอนุมัติให้ลาศึกษาค่อ อ่านวน 1 ฉบับ (เฉษาะผู้สมัครที่เป็นชำราชการ/ผนักงานของรัฐที่ค่องขอรับทุนการศึกษาอากหน่วยงานต้น<br>สังกัด) (ถ้ามี)                                                                             |  |  |  |  |
|                                                                                                    | แบบเสนอแนวคิดการทำวิทยานิผมร์ 2568 <b>เลือกไฟล์</b> ได                                                                                                    |  |  |  |  |
|                                                                                                    | ช้านเด้าขอรับรองว่าข้อความคังกล่าวข้างสันเป็นความอริงทุกประการ และรับทราบขอมรับนี่อนไข ตลอคอนข้อปฏิบัติที่ทำหนดไว้ในการสมัครครั้งที่แล้ว<br>ส่งข้อมูล ชังแต่ข                                                                                              |  |  |  |  |
| <ol> <li>11 พิมพ์ใน</li> </ol>                                                                                                    | บสมัคร<br>=                                                                                                    |  |  |  |  |
| The Red Cross Institute of Nur                                                                                                    |                                                                                                    |  |  |  |  |
| 📝 รับสมัครผู้ช่วยพยาบาล                                                                                                    | รับสมัครนักศึกษาปริญญาโท                                                                                                    |  |  |  |  |
| <ul> <li>รับสมัครพยาบาลเฉพาะห</li> <li>ประชุมวิชาการ/ฝึกอบรม</li> <li>รับสมัครนักศึกษาปริญญ</li> <li>รับสมัครนักศึกษาปริญญ</li> </ul> | ทาง<br>ม<br>ซึ่งหลักสูตร: มยาบาลศาสตรมหาบัณฑิค สาขาการมยาบาลผู้ใหญ่และผู้สูงอายุ<br>ภาค/ปีการศึกษา: คัน/2568<br>เอกสารแบบ: ประกาศ เรื่อง การรับสมัครคัดเลือกเข้าศึกษาในหลักสูตรมยาบาลศาสตรมหาบัณฑิค ประจำปีการศึกษา 2568 รอบที่ 1 และ รอบที่ 2.pdf<br>มาโท |  |  |  |  |
| ออกจากระบบ                                                                                                    | พิมพ์ใบสมัคร<br>มันน์ใบข่าระฉัน ดูข้อมูลการสมัคร                                                                                                    |  |  |  |  |
| <mark>12</mark> พิมพ์ใเ                                                                                                    | บชำระเงิน                                                                                                    |  |  |  |  |
| Srisavarindhin<br>Twi Red Cross Institute of Nar                                                                                      |                                                                                                    |  |  |  |  |
| ชิสัสติ<br>ซิ รับสมัครผู้ช่วยพยาบาล                                                                                                   | รับสมัครนักศึกษาปริญญาโท                                                                                                    |  |  |  |  |
| 🕼 รับสมัครพยาบาลเฉพาะห                                                                                                    | พาง                                                                                                    |  |  |  |  |
| 🕜 ประชุมวิชาการ/ฝึกอบรม                                                                                                    | <b>วันที่:</b> 01/11/2567 – 31/01/2568<br>ม<br>ชื่อหลักสูตร: ผยาบาลศาสครมหาบัณฑิค สาขาการผยาบาลผู้ใหญ่และผู้สูงอายุ                                                                                                    |  |  |  |  |
| 📝 รับสมัครนักศึกษาปริญญ                                                                                                    | <b>ภาค/ปีการศึกษา:</b> คัม/2568<br><b>เอกสารแนบ:</b> ประกาศ เรื่อง การรับสมัครคัคเลือกเข้าศึกษาในหลักสู่ศรมษาบาลศาสตรมหาบัณฑิค ประจำปีการศึกษา 2568 รอบที่ 1 และ รอบที่ 2.pdf                                                                              |  |  |  |  |
| 🕼 รับสมัครนักศึกษาปริญญ                                                                                                    | <mark>ุขาโท<br/>สถานะเอกสาร:</mark> ส่วใบสมัครแล้ว รอการขำระมัน                                                                                                    |  |  |  |  |
| ออกจากระบบ                                                                                                    | นินม์ใบสมัคร พืบพ์ใบข่าระเงิน อุขัชนุลการสมัคร                                                                                                    |  |  |  |  |

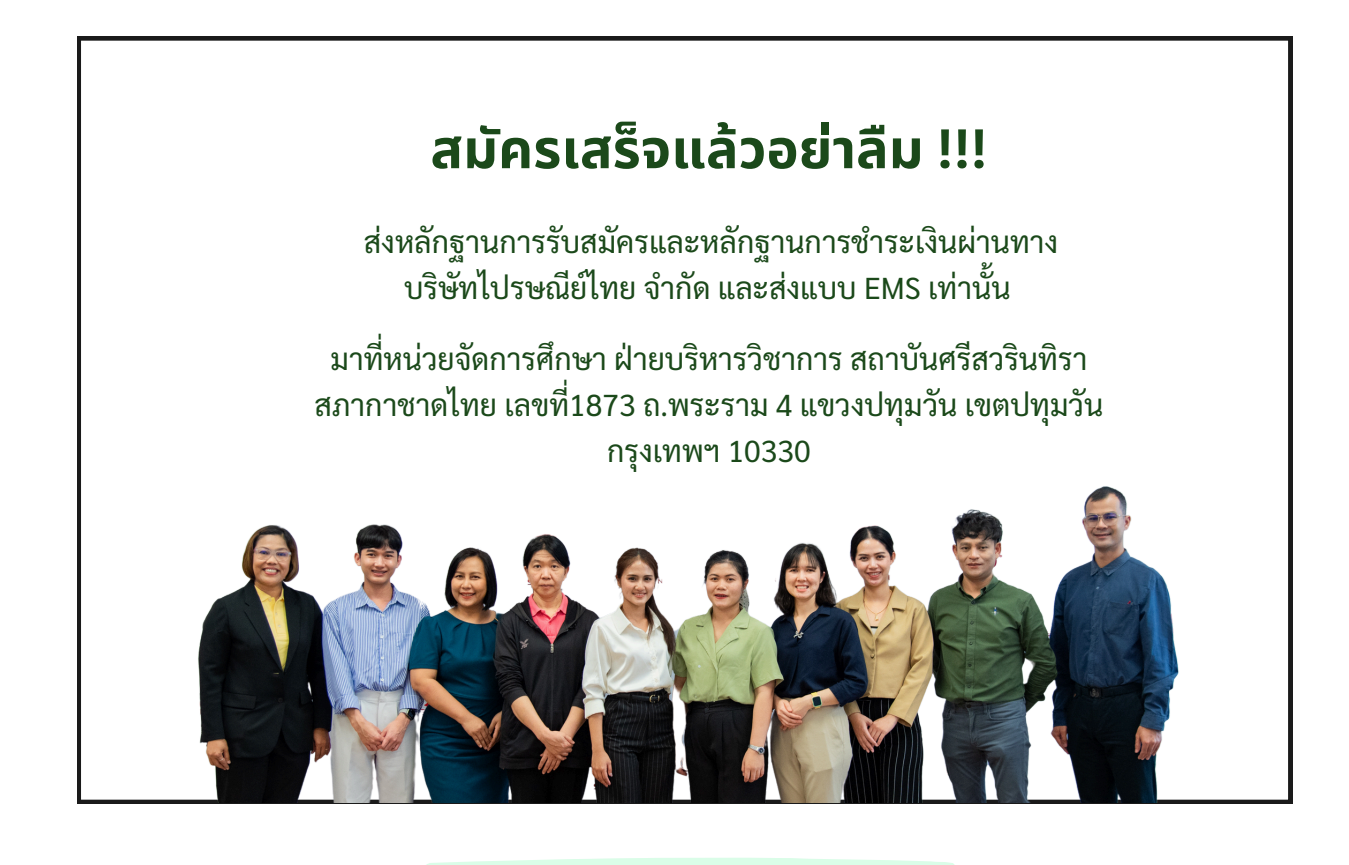

### สอบถามเพิ่มเติม

#### **งานบัณฑิตศึกษา สำนักวิชาบัณฑิตศึกษา** สถาบันการพยาบาลศรีสวรินทิรา สภากาชาดไทย

🍳 0 2256 4091 ຕ່ອ 1257

የ 1873 ถ.พระราม 4 แขวงปทุมวัน เขตปทุมวัน กรุงเทพฯ 10330

f http://www.facebook.com/gradstin

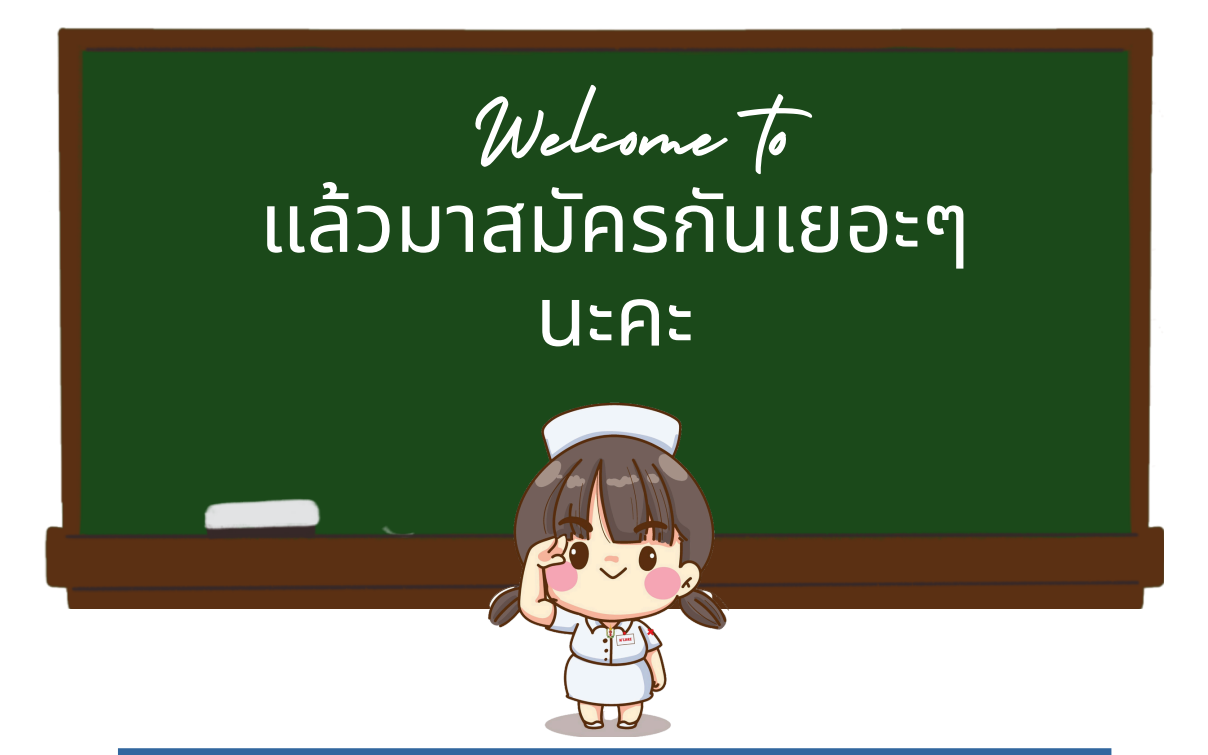

งานบัณฑิตศึกษา สำนักวิชาบัณฑิตศึกษา